## Vaihda WiFi-verkollesi helposti omanlainen nimi ja salasana

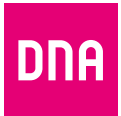

DNA Ethernet- ja Mesh-modeemi WiFi 6 F-266

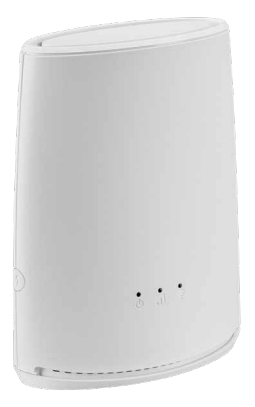

 Kirjoita osoitekenttään dna.wifi/ Kirjaudu sisään kuvassa näkyvillä tunnuksilla.

|    | tunnus:                                                                                                    | admin | salasana: | 1234 |
|----|----------------------------------------------------------------------------------------------------|-------|-----------|------|
| 2. | Klikkaa asetussivulla rattaan kuvaa.                                                                                      |       |           |      |
|    | Verkon nimi vaihtuu <b>Basic</b> -välilehden <b>SSID</b> -kohdasta<br>ja salasana saman sivun <b>Security</b> -näkymästä. |       |           |      |
| 3. | Vaihda myös asetussivun salasana!                                                                                         |       |           |      |
|    | Avaa Access Control ja sieltä User.                                                                                       |       |           |      |

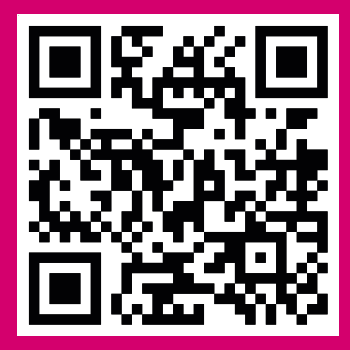

Katso myös ohjevideo

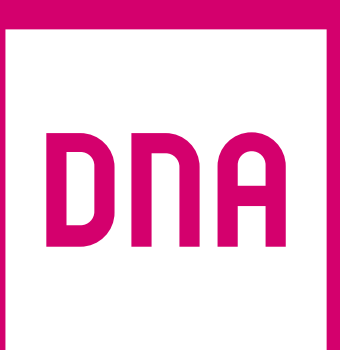